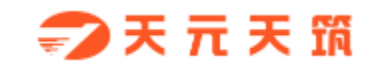

# 天元天筑商城

# 商家上架商品操作手册

山东琅玡科技有限公司

2018年9月

## 1添加商品

点击菜单【添加商品】,首先确认商家分类(请先添加商家分类)

| -⊅天元天頭 | 商品管理 | 您所在的位置 / 商品管理 / <mark>添加商品</mark> |   |        |   |        | <b>n</b> | 退出 |
|--------|------|-----------------------------------|---|--------|---|--------|----------|----|
| 我的店铺   | 添加商品 | 添加商品                              |   |        |   |        |          |    |
| 订前管理   | 待售商品 | 1990/HISHR                        |   |        |   |        |          |    |
| M+EXE  | 在售商品 | 输入名称查找                            | ۹ | 输入名称查找 | ۹ | 输入名称查找 | ۹        |    |
| 商品管理   | 审核商品 |                                   |   |        |   |        |          |    |
| 财务管理   | 咨询列表 |                                   |   |        |   |        |          |    |
|        | 评论列表 |                                   |   |        |   |        |          |    |
|        | 晒单列表 |                                   |   |        |   |        |          |    |
|        |      |                                   |   |        |   |        |          |    |
|        |      |                                   |   |        |   |        |          |    |
|        |      |                                   |   |        |   |        |          |    |
|        |      |                                   |   |        |   |        |          |    |
|        |      |                                   |   |        |   |        |          |    |
|        |      |                                   |   |        |   |        |          |    |
|        |      |                                   |   |        |   |        |          |    |
|        |      | 当前选择的是:请选择商品所属分                   | 送 |        |   |        |          |    |
|        |      | 添加商品分类                            |   |        |   |        |          |    |
|        |      |                                   |   | _      | _ |        |          |    |

第二步,确认与平台签约的三级类目,如下图:

| <b>- 7</b> 天 元 天 筑 | 商品管理         | 您所在的位置 > 商品管理 > 商家分 <b>关管理</b> |   |          |          | <b>A</b> | 退出 |
|--------------------|--------------|--------------------------------|---|----------|----------|----------|----|
| 我的店铺               | 添加商品<br>待售商品 | 什么是商品分类?                       |   |          |          |          |    |
| り中宮荘               | 在售商品         | 输入名称查找                         | Q | 输入名称查找 Q | 输入名称查找   | Q        |    |
| 商品管理               | 审核商品         | + 添加一级分类                       |   | ➡ 添加二级分类 | ➡ 添加三级分类 |          |    |
| 财务管理               | 咨询列表         |                                |   |          |          |          |    |
|                    | 评论列表         |                                |   |          |          |          |    |
|                    | 晒单列表         |                                |   |          |          |          |    |
|                    |              |                                |   |          |          |          |    |
|                    |              |                                |   |          |          |          |    |
|                    |              |                                |   |          |          |          |    |
|                    |              |                                |   |          |          |          |    |
|                    |              |                                |   |          |          |          |    |
|                    |              |                                |   |          |          |          |    |
|                    |              |                                |   |          |          |          |    |
|                    |              |                                |   |          |          |          |    |
|                    |              |                                |   |          |          |          |    |

| ⇒ 天 元 天 頭 | 商品管理 | 您所在的位置 > 商品管理 | > 商家分类管理 |              |       | A | 退出 |
|-----------|------|---------------|----------|--------------|-------|---|----|
| 我的店铺      | 添加商品 | (上)(日本日八米)    | 添加分类     |              |       |   |    |
| 订单管理      | 待售商品 | 们公是阿帕万英(      | *分类名称:   |              |       |   |    |
|           | 在售商品 | 输入名称查找        |          |              | 7查找   | ۹ |    |
| 商品管理      | 审核商品 | ◆ 添加一级分类      | •上级分类:   | 所有           | 加三级分类 |   |    |
| 财务管理      | 咨询列表 |               |          |              |       |   |    |
|           | 评论列表 |               | 分类图片:    | 远择文件 未选择任何文件 |       |   |    |
|           | 晒单列表 |               | *排序:     |              |       |   |    |
|           |      |               |          |              |       |   |    |
|           |      |               |          |              |       |   |    |
|           |      |               |          | 关闭保存         |       |   |    |
|           |      |               |          |              |       |   |    |
|           |      |               |          |              |       |   |    |
|           |      |               |          |              |       |   |    |
|           |      |               |          |              |       |   |    |
|           |      |               |          |              |       |   |    |
|           |      |               |          |              |       |   |    |
|           |      |               |          |              |       |   |    |

按照下图中的要求进行相关商品信息填写;

| ⇒ 天元天祭 | 商品管理 | 您所在的位置 / 商品管理 / 添加商品 |        |        |   |        | <b>A</b> | 退出 |
|--------|------|----------------------|--------|--------|---|--------|----------|----|
| 我的店铺   | 添加商品 | 添加商品                 |        |        |   |        |          |    |
| 计始等用   | 待售商品 |                      |        |        |   |        |          |    |
| 月中国社   | 在售商品 | 输入名称查找               | Q      | 输入名称查找 | Q | 输入名称查找 | Q        |    |
| 商品管理   | 审核商品 | 五金器械                 |        | 电动器械   |   | 电钻     |          |    |
| 财务管理   | 咨询列表 |                      |        |        |   |        |          |    |
|        | 评论列表 |                      |        |        |   |        |          |    |
|        | 晒单列表 |                      |        |        |   |        |          |    |
|        |      |                      |        |        |   |        |          |    |
|        |      |                      |        |        |   |        |          |    |
|        |      |                      |        |        |   |        |          |    |
|        |      |                      |        |        |   |        |          |    |
|        |      |                      | $\sim$ |        |   |        |          |    |
|        |      |                      |        |        |   |        |          |    |
|        |      |                      |        |        |   |        |          |    |
|        |      | 当前选择的是:五金器械>电动器械>电钻  |        |        |   |        |          |    |
|        |      | 添加商品分类               |        |        |   |        |          |    |
|        |      |                      |        | 下      |   |        |          |    |
|        |      |                      |        |        |   |        |          |    |

| → 天元天田 | 商品管理                 | 您所在的位置 / 商品管理 / 添加商品 |                     |                     | 1 | <b>i</b> i | 8±1 |
|--------|----------------------|----------------------|---------------------|---------------------|---|------------|-----|
| 我的店铺   | 添加商品                 | 基本信息                 |                     |                     |   |            | 1   |
| 订单管理   | 待售商品                 | *商品类目:               | 输入名称查找 Q            | 什么是商品类目?            |   |            |     |
| 商品管理   | <b>仕</b> 售商品<br>审核商品 |                      | 大丁仿明明明              |                     |   |            |     |
| 财务管理   | 咨询列表                 |                      | 五金工具                |                     |   |            |     |
|        | 评论列表                 |                      |                     |                     |   |            |     |
|        | 81平71次               |                      |                     |                     |   |            |     |
|        |                      | *商品标题:               |                     |                     |   |            |     |
|        |                      | 商品副标题:               |                     | ħ                   |   |            |     |
|        |                      | 商品标签:                | □ 促销 □ 热索 □ 爆款 □ 免邮 | ■ 秒杀 ■ 平价 ■ 満折 ■ 清香 |   |            |     |

| <b>→</b> 天元天頭 | 商品管理 | 忽所在的位置 / 商品管理 / <mark>添加商品</mark> |                                | A | 退出 |
|---------------|------|-----------------------------------|--------------------------------|---|----|
| 我的店铺          | 添加商品 | ****牛小牧 -                         |                                |   |    |
| 订单管理          | 待售商品 | - 相関の19月:                         |                                |   |    |
| D+LÆ          | 在售商品 | 成本价格:                             |                                |   |    |
| 商品管理          | 审核商品 |                                   |                                |   |    |
| 财务管理          | 咨询列表 | 中初的背:                             |                                |   |    |
|               | 评论列表 | *库存:                              |                                |   |    |
|               | 晒单列表 | <b>*</b> 亜量:                      | 干克                             |   |    |
|               |      | *商品状态:                            | ◎ 按SPU镜缆显示 ⑧ 按SKU镜缆显示 什么是明晶状态? |   |    |
|               |      | *是否上架:                            | ◎ 元司下將 ● 上始                    |   |    |
|               |      | *商品品牌:                            | 乐享陶瓷 *                         |   |    |
|               |      | *商品属性:                            |                                |   |    |
|               |      | 商品参数:                             |                                |   |    |
|               |      | *规格:                              |                                |   |    |
|               |      | 关联商品:                             | 汤加关联网品                         |   |    |

>>商品编号,格式要求必须全数字;

>>成本价,此价格不会在前端显示;

>>商品重量:会在按重计价物流模板时用到,保留2位小数;

>>商品状态:系统默认选择 SKU ( 库存量 ),选择 SKU 时,前端会在商品列表页展示出所有的 SKU;如果选择 SPU 维度展示,则前端在商品列表页展示该 SPU 下的某一个 SKU,判断逻辑 为:1)有效且上架,2)有库存且库存最多,如果所有 SKU 上架但均无货,则展示第一个 SKU。 根据上图中的信息添加完成后,点击保存,商品上传成功;

平台后台有设置商品审核开关,关闭的话,添加商品之后可直接上架,若开启审核,需要后台审核成功后,商品才能上架。

#### 2 待售商品管理

点击菜单【待售商品管理】,进入待售商品管理页面,如图所示

| Э₹元天祭        | 商品管理         | 您所在的位置 / 商品管理 / 待售 | 商品管理               |                                |      | ♠ 退出   |
|--------------|--------------|--------------------|--------------------|--------------------------------|------|--------|
| 我的店铺         | 添加商品<br>待售商品 | 商品名称:              |                    |                                |      |        |
| 订甲管理<br>商品管理 | 在售商品<br>审核商品 | 商品价格:              | ~                  |                                |      |        |
| 财务管理         | 咨询列表         | 商品编码:              |                    |                                |      |        |
|              | 晤单列表         | 上架时间:<br>平台分类:     | ~<br>              | 店内分类:                          |      |        |
|              |              |                    |                    | <b>査询 Q</b> 重量 <b>2</b> 导出所有 → |      |        |
|              |              | □ 序号               | 商品                 | 商品编码                           | 品牌   | 操作     |
|              |              | II 1               | 新型冲击电钻<br>¥2500.00 | 201809162153391                | 乐享陶瓷 | 编辑简品 - |
|              |              | 批量上架               |                    |                                |      | x 1 >  |
|              |              |                    |                    |                                |      |        |

>>该页面显示下架的商品列表信息,该页面功能同"在售商品管理"菜单功能

## 3 在售商品管理

#### 1. 点击导航栏【商品管理】中【在售商品管理】菜单

| ⇒ 天元天頭 | 商品管理 | 您所在的位置 / 商品管理 / 在售商 | 品管理          |             |                 |      | <b>A</b> | 退出 |
|--------|------|---------------------|--------------|-------------|-----------------|------|----------|----|
| 我的店铺   | 添加商品 |                     |              |             |                 |      |          |    |
| 订单管理   | 待售商品 | 商品名称:               |              |             |                 |      |          |    |
|        | 在售商品 | 商品价格:               | ~            |             |                 |      |          |    |
| 商品管理   | 审核商品 |                     |              |             |                 |      |          |    |
| 财务管理   | 咨询列表 | 商品编码:               |              |             |                 |      |          |    |
|        | 评论列表 | 上架时间:               | ~            |             |                 |      |          |    |
|        | 晒单列表 | 平仓全张,               | <b>#18</b>   | 店内公米 ·      | 洋坂              |      |          |    |
|        |      | 1 4/396 -           | 221 <b>+</b> | AP737396 -  | 20+             |      |          |    |
|        |      |                     |              | 查询 <b>Q</b> | 重置 ♀ 导出所有 →     |      |          |    |
|        |      |                     |              |             |                 |      |          |    |
|        |      | □ 序号                | 商品           |             | 商品编码            | 品牌   | 操作       |    |
|        |      | 1                   | 新型冲击电钻       |             | 201809162153391 | 乐享陶瓷 | 编辑商品 👻   |    |
|        |      |                     | ¥2500.00     |             |                 |      |          |    |
|        |      | 批量下架                |              |             |                 |      | « 1      | 3  |
|        |      |                     |              |             |                 |      |          |    |
|        |      |                     |              |             |                 |      |          |    |
|        |      |                     |              |             |                 |      |          |    |

2. 该页面显示在售商品的相关信息,可通过上方的筛选条件来查询商品信息;

列表中的商品可进行商品编辑、货品编辑和商品删除,点击"编辑商品",进入商品编辑页面, 可对商品的分类和商品信息进行编辑修改;点击"编辑货品",进入货品编辑页面

| ☞ 天元天朝 | 商品管理 | 您所在的位置 / 商品管理 / 在售商品 | 管理                 |       |                 |      | <b>A</b>           | 退出 |
|--------|------|----------------------|--------------------|-------|-----------------|------|--------------------|----|
| 我的店铺   | 添加商品 |                      |                    |       |                 |      |                    |    |
| 订单管理   | 待售商品 | 商品名称:                |                    |       |                 |      |                    |    |
|        | 在售商品 | 商品价格:                | ~                  |       |                 |      |                    |    |
| 間品管埋   | 审核商品 |                      |                    |       |                 |      |                    |    |
| 财务管理   | 咨询列表 | 商品编码:                |                    |       |                 |      |                    |    |
|        | 评论列表 | 上架时间:                | ~                  |       |                 |      |                    |    |
|        | 晒单列表 | 平台分类:                | 选择                 | 店内分类: | 选择              |      |                    |    |
|        |      |                      |                    | 査询 Q  | ■蓋 ♀ 身出所有 →     |      |                    |    |
|        |      | □ 序号                 | 商品                 |       | 商品编码            | 品牌   | 操作                 |    |
|        |      | - 1                  | 新型冲击电钻<br>¥2500.00 |       | 201809162153391 | 乐寡陶瓷 | 编辑商品 -             |    |
|        |      | 批量下架                 |                    |       |                 |      | ● 删除<br>修改商品库存 《 1 | •  |
|        |      |                      |                    |       |                 |      |                    |    |
|        |      |                      |                    |       |                 |      |                    |    |
|        |      |                      |                    |       |                 |      |                    |    |

3. 该页面展示商品下的相应货品的信息列表,可进行编辑货品、编辑图片和删除功能。

"编辑商品"是对商品的分类、商品的基本信息及详情等的修改;下拉菜单"编辑货品",可对 该货品进行编辑、删除操作,编辑图片是编辑货品的展示图片。

#### 4 咨询列表

| ☞ 天元天頭        | 商品管理 | 您所在的位置 / 商品管理 / <mark>咨询列表</mark> |     |    |      |      | <b>+</b> | 退出 |
|---------------|------|-----------------------------------|-----|----|------|------|----------|----|
| 我的店铺          | 添加商品 |                                   |     |    |      |      |          |    |
| 订单管理          | 待售商品 | 发表人:                              |     |    | 查询 Q |      |          |    |
| <i>2</i> -0-1 | 在售商品 | <b>商品</b> 复数 ·                    |     |    |      |      |          |    |
| 商品管理          | 审核商品 | 1994 BE 1997                      |     |    |      |      |          |    |
| 财务管理          | 咨询列表 | 商品名称                              | 发表人 | 内容 | 前台显示 | 发表时间 | 操作       |    |
|               | 评论列表 |                                   |     |    |      |      |          |    |
|               | 晒单列表 |                                   |     |    |      |      |          |    |
|               |      |                                   |     |    |      |      |          |    |
|               |      |                                   |     |    |      |      |          |    |
|               |      |                                   |     |    |      |      |          |    |
|               |      |                                   |     |    |      |      |          |    |
|               |      |                                   |     |    |      |      |          |    |
|               |      |                                   |     |    |      |      |          |    |
|               |      |                                   |     |    |      |      |          |    |
|               |      |                                   |     |    |      |      |          |    |
|               |      |                                   |     |    |      |      |          |    |
|               |      |                                   |     |    |      |      |          |    |

点击进入"咨询列表"页面。该页面可查看/回复咨询过的商品

### 5 评论列表

点击进入"评论列表"页面,该页面可查看/回复评论过的商品

| <b>•</b> 天元天頭  | 商品管理 | 您所在的位置 / 商品管理 / 评论列表 |     |    |    |      |      | <b>A</b> | 退出 |
|----------------|------|----------------------|-----|----|----|------|------|----------|----|
| 我的店铺           | 添加商品 |                      |     |    |    |      |      |          |    |
| 177 A.4 AM 788 | 待售商品 | 发表人:                 |     |    |    | 查询 Q |      |          |    |
| 订单管理           | 在售商品 |                      |     |    |    |      |      |          |    |
| 商品管理           | 审核商品 | 商品名称:                |     |    |    |      |      |          |    |
| B-#4z eecTE    | 咨询列表 | 商品名称                 | 发表人 | 内容 | 评分 | 前台显示 | 发表时间 | 操作       |    |
| 划方官理           | 评论列表 |                      |     |    |    |      |      |          |    |
|                | 晒单列表 |                      |     |    |    |      |      |          |    |
|                |      |                      |     |    |    |      |      |          |    |
|                |      |                      |     |    |    |      |      |          |    |
|                |      |                      |     |    |    |      |      |          |    |
|                |      |                      |     |    |    |      |      |          |    |
|                |      |                      |     |    |    |      |      |          |    |
|                |      |                      |     |    |    |      |      |          |    |
|                |      |                      |     |    |    |      |      |          |    |
|                |      |                      |     |    |    |      |      |          |    |
|                |      |                      |     |    |    |      |      |          |    |
|                |      |                      |     |    |    |      |      |          |    |
|                |      |                      |     |    |    |      |      |          |    |

#### 6 晒单列表

| <b>•</b> ●天元天頭 | 商品管理 | 您所在的位置 / 商品管理 / <mark>晒单列表</mark> |     |    |      |      | <b>A</b> | 退出 |
|----------------|------|-----------------------------------|-----|----|------|------|----------|----|
| 我的店铺           | 添加商品 |                                   |     |    |      |      |          |    |
| 订单管理           | 待售商品 | 发表人:                              |     |    | 查询 Q |      |          |    |
|                | 在售商品 | 商品名称:                             |     |    |      |      |          |    |
| 商品管理           | 审核商品 |                                   |     |    |      |      |          |    |
| 财务管理           | 咨询列表 | 商品名称                              | 发表人 | 内容 | 前台显示 | 发表时间 | 操作       |    |
|                | 评论列表 |                                   |     |    |      |      |          |    |
|                | 晒单列表 |                                   |     |    |      |      |          |    |
|                |      |                                   |     |    |      |      |          |    |
|                |      |                                   |     |    |      |      |          |    |
|                |      |                                   |     |    |      |      |          |    |
|                |      |                                   |     |    |      |      |          |    |
|                |      |                                   |     |    |      |      |          |    |
|                |      |                                   |     |    |      |      |          |    |
|                |      |                                   |     |    |      |      |          |    |
|                |      |                                   |     |    |      |      |          |    |
|                |      |                                   |     |    |      |      |          |    |
|                |      |                                   |     |    |      |      |          |    |